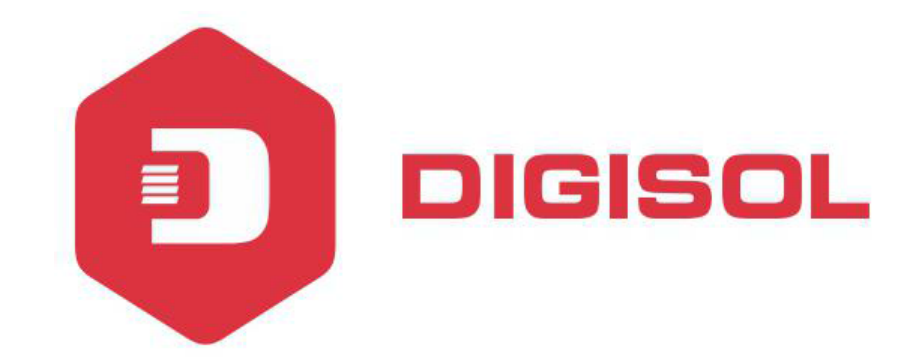

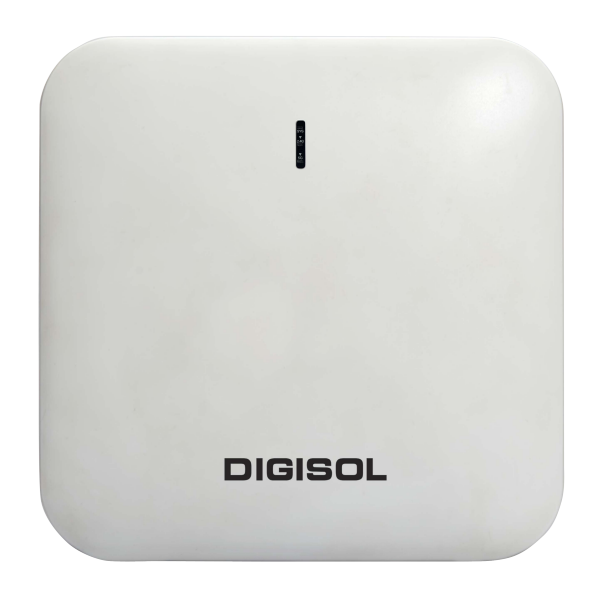

# DG-WM6305SIE2 User Manual

V1.0 2018-03-13

As our products undergo continuous development the specifications are subject to change without prior notice.

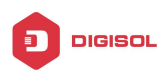

# COPYRIGHT

Copyright 2017 by Digisol Systems Ltd. All rights reserved.

Company has an ongoing policy of upgrading its products and it may be possible that information in this document is not up-to-date.

Please check with your local distributors for latest information. No part of this document can be copied or reproduced in any form without written consent from the company.

# TRADEMARK

DIGISOL<sup>TM</sup> is a trademark of Digisol Systems Ltd. All other trademarks are the property of the respective manufacturers.

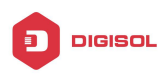

# INDEX

| 1.  | <ul> <li>Hardware and Operation mode Instruction.</li> <li>1.1. LED Indicator.</li> <li>1.2. AP Router Interface.</li> <li>1.3. Power Supply.</li> <li>1.3.1. PoE Adapter Power Supply.</li> <li>1.3.2. PoE Switch Power Supply.</li> <li>1.4. AP Router Installation.</li> </ul> | 4<br>4<br>5<br>5<br>5<br>7 |
|-----|----------------------------------------------------------------------------------------------------|----------------------------|
| 2.  | Connect Wireless AP Router with PC                                                                                                    | 8                          |
| 3.  | Login                                                                                                    | 9                          |
| 4.  | WEB GUI Interface Setting                                                                                                    | 11                         |
|     | 4.1. Status                                                                                                    | 11                         |
|     | 4.2. Wizard Configuration                                                                                                    | 14                         |
|     | 4.2.1. Gateway Mode                                                                                                    | 14                         |
|     | 4.2.2. WiFi Repeater Mode                                                                                                    | 16                         |
|     | 4.2.3. Wisp Operation Mode                                                                                                    | 19                         |
|     | 4.2.4. AP Operation Mode                                                                                                    | 21                         |
|     | 4.3. Advanced Setting                                                                                                    | 22                         |
|     | 4.3.1. Device Status                                                                                                    | 22                         |
|     | 4.3.2. Wireless Setting                                                                                                    | 23                         |
|     | 4.3.3. Virtual AP                                                                                                    | 25                         |
|     | 4.3.4. Access Control                                                                                                    | 26                         |
|     | 4.3.5. Advanced Settings                                                                                                    | 27                         |
|     | 4.3.6. Network Setting                                                                                                    | 27                         |
|     | 4.3.7. Management                                                                                                    | 28                         |
| 5.  | Share Internet and obtain IP address automatically                                                                                                    | 30                         |
| Tro | oubleshooting                                                                                                    | 31                         |

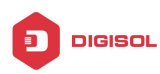

# 1. Hardware and Operation mode Instruction

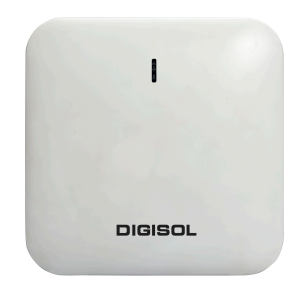

#### Package Contents

Before using this access point, please check if there is anything missing in the package, and contact your dealer of purchase to claim for missing items:

- DG-WM6305SIE2 Ceiling Mount AP Router
- DC 12V Power Adapter
- Patch Cord
- User Manual CD
- Mounting Screws

### 1.1. LED Indicator

Green:- Power Indicator Blue:- WiFi Indicator

### **1.2. AP Router Interface**

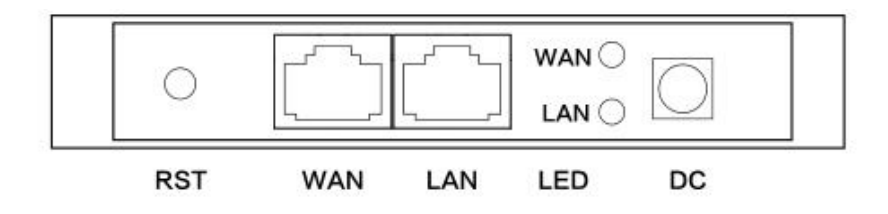

| RST | Reset Button, it make AP Router revert to default settings after pressing it |
|-----|------------------------------------------------------------------------------|
|     | for 15 seconds.                                                              |
| WAN | WAN Port, connect with ADSL modem or Internet mainly. It will be LAN port    |
|     | under Wireless AP Router and WiFi Repeater operation mode                    |
| LAN | LAN Port to end users                                                        |
| LED | LED Indicator for WAN port and LAN port                                      |
| DC  | DC power connector                                                           |

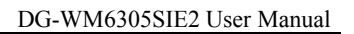

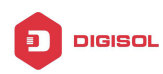

### **1.3.** Power Supply:

#### 1.3.1. PoE Adapter Power Supply:

The connection diagram showed as P1, internet cable connect to PoE adapter's LAN Port, Ceiling AP Router's WAN port connect to PoE adapter's PoE Port, then PC will access into ceiling AP through cable or wireless. The wireless AP Router support 48V IEEE 802.3af standard PoE, the PoE adapter should be 48V PoE standard.

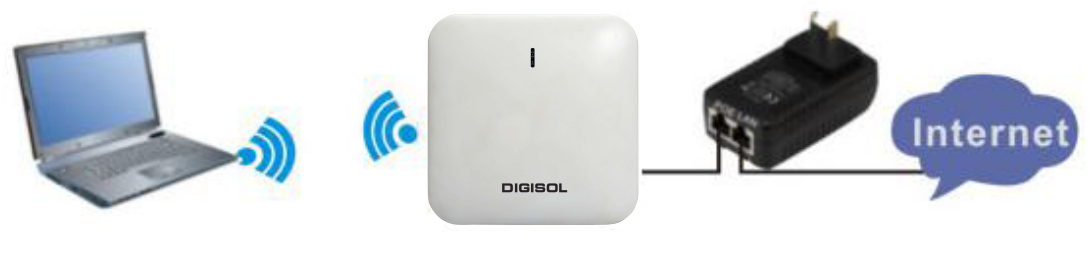

Ρ1

#### **1.3.2.** PoE Switch Power Supply:

The connection diagram showed as P2, Internet cable from PoE Switch to Ceiling AP's WAN Port, then PC access into ceiling AP wired/wireless.If the PD wireless AP support 48V IEEE 802.3af standard PoE, then the PoE switch should comply with 802.3af 48V PoE standard.

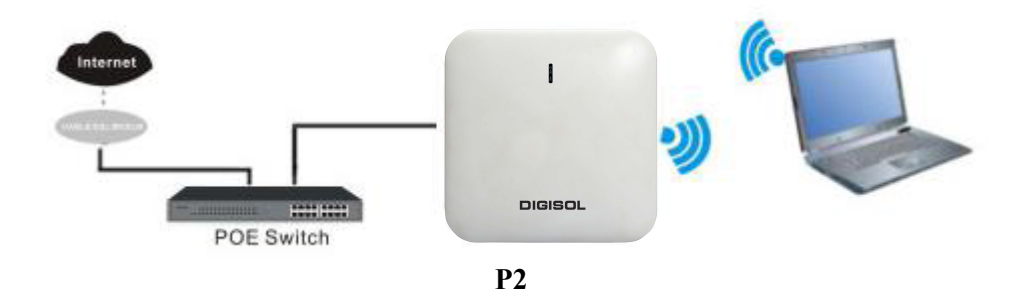

#### **Operation Mode:**

There are three operation mode on this wireless AP:

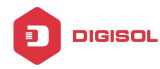

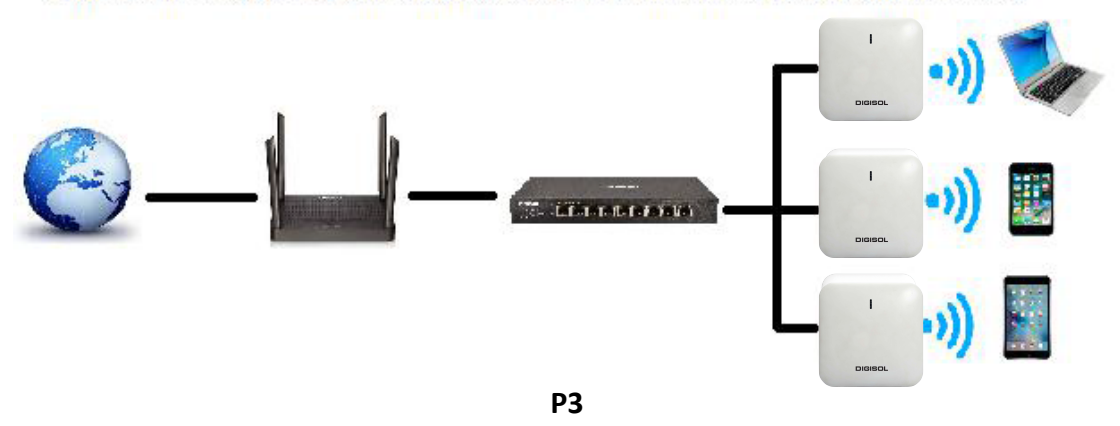

1. Wireless AP: Plug and Play to transmit Wireless Signal for wireless end users from wired network

2. Wireless Repeater: Wireless Receive and Transmit, to extend the existing wirless network for more range.

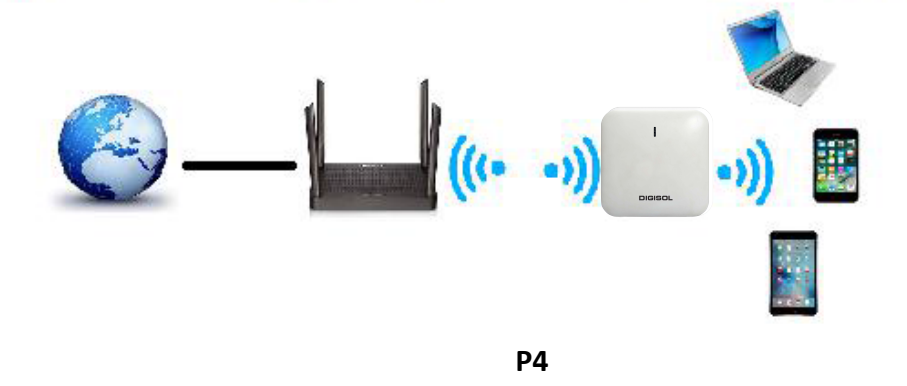

3. Gateway Mode: Supply WAN Connection from DSL, Cable modem or broadband mobile phone network through PPPoE, Static IP, Dynamic IP.

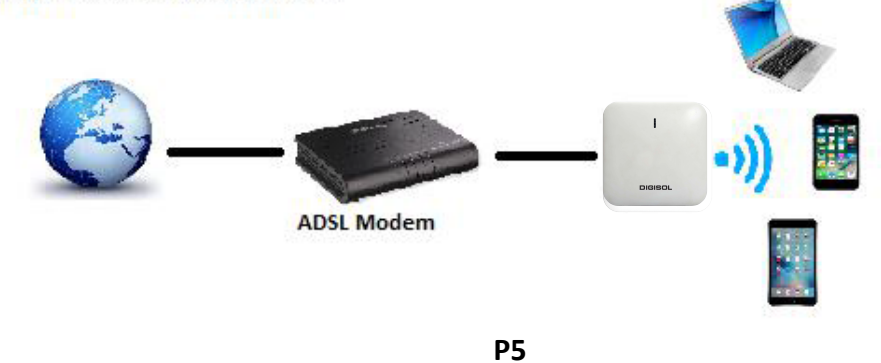

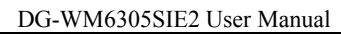

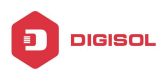

### **1.4.** AP Router Installation:

The Ceiling Wireless AP Router, will be installed under ceiling based on following steps:

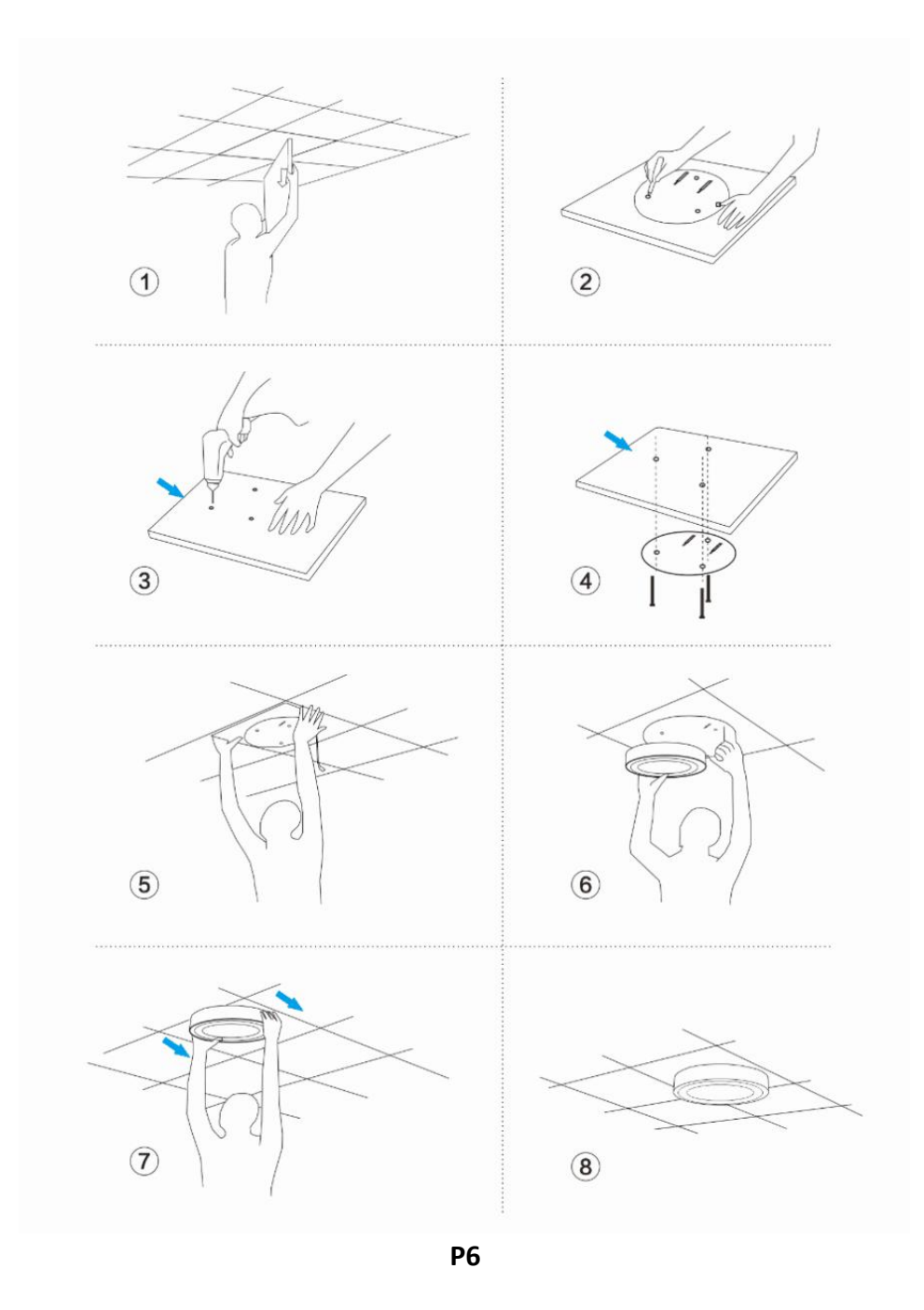

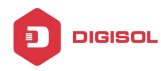

## 2. Connect Wireless AP Router with PC

Connect the PC with wireless AP by Wireless SSID and LAN cable:

The diagram of wireless connection showed as follow:

Pls note: the default SSID is **DG-WM6305SIE2-2.4G/5.8G**, SSID's are open with no password.

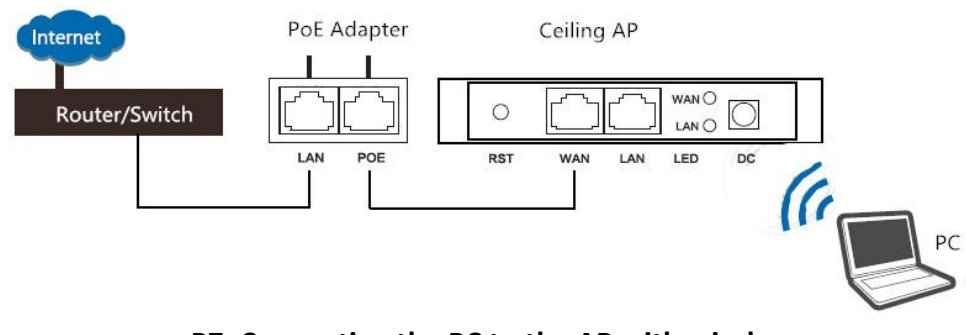

P7: Connecting the PC to the AP with wireless

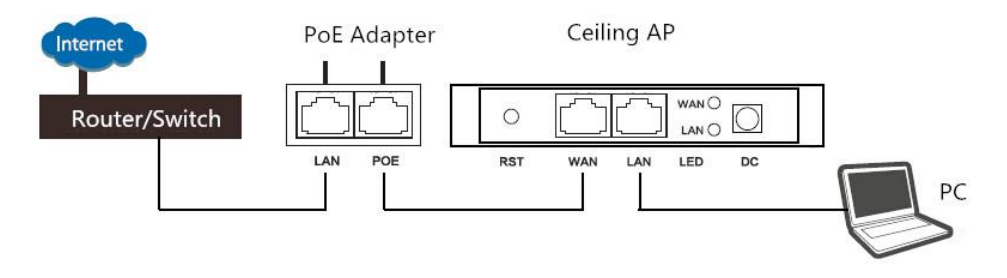

P8: Connecting the PC to the AP with wired LAN

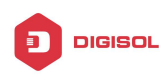

## 3. Login

1. Connect the Ceiling AP Router with computer by wired or wireless

2. The default IP address of this wireless AP Router is 192.168.1.200. Configure the PC's local connection. IP address as 192.168.1.X (X is number from 2 to 254), subnet mask is 255.255.255.0.

| )rganize 🔻                            | Disable this network device                                                                                            | Diagnose this connection Rename this                                                                                                    |
|---------------------------------------|----------------------------------------------------------------------------------------------------|----------------------------------------------------------------------------------------------------|
| Loca<br>Unid<br>Realt<br>Disco<br>WAN | Area Connection<br>patified network<br>Status<br>Diagnose<br>Bridge Connections<br>Create Shortcut<br>Delete<br>Rename | Local Area Connection 2<br>Disabled<br>Fortinet virtual adapter<br>Wireless Network Connection<br>PE_Test<br>DW1501 Wireless-N WLAN Half |
|                                       | Properties                                                                                                    |                                                                                                    |

P9

|                                                                                                    |   |                                                                         | (4) Hoperaes               | Concernant of the second |
|----------------------------------------------------------------------------------------------------|---|-------------------------------------------------------------------------|----------------------------|--------------------------|
| letworking Sharing                                                                                                    |   | General                                                                 |                            |                          |
| Connect using:                                                                                                    |   | You can get TD settings perigned a                                      | utamatically if your activ | ade aumanta              |
| Realtek PCIe GBE Family Controller                                                                                                    |   | this capability. Otherwise, you nee<br>for the appropriate IP settings. | d to ask your network a    | dministrator             |
| Configure.                                                                                                    |   | )<br>Obtain an IP address automa                                        | tically                    |                          |
| This connection uses the following items:                                                                                                    |   | O Use the following IP address:                                         |                            |                          |
| Client for Microsoft Networks     Section 2.2     VirtualBox NDIS6 Bridged Networking Driver                                                                      | Â | IP address:                                                             | 192.168.1.                 | 11                       |
| Fortinet NDIS6 Packet Filter Driver                                                                                                    | E | Subnet mask:                                                            | 255 . 255 . 255 .          | 0                        |
| <ul> <li>File and Printer Sharing for Microsoft Networks</li> </ul>                                                                                               |   | Default gateway:                                                        |                            |                          |
| <ul> <li>Internet Protocol Version 6 (TCP/IPv6)</li> <li>Internet Protocol Version 4 (TCP/IPv4)</li> </ul>                                                        | - | Obtain DNS server address a                                             | utomatically               |                          |
|                                                                                                    |   | Use the following DNS server                                            | addresses:                 |                          |
| Install Uninstall Properties                                                                                                    |   | Preferred DNS server:                                                   |                            |                          |
| Description                                                                                                    |   | Alternate DNS server:                                                   |                            | 8                        |
| wide area network protocol that provides communication<br>across diverse interconnected networks.                                                                 |   | Validate settings upon exit                                             |                            | Advanced                 |
| Transmission Control Protocol/Internet Protocol. The default<br>wide area network protocol that provides communication<br>across diverse interconnected networks. |   | Validate settings upon exit                                             |                            | Advanced                 |

P10

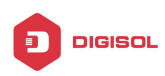

3. Input 192.168.1.200 into browser, login page will appear, the default login password: admin.

| HIGH PERFORMANCE INTELLIGENT WIRELESS ROUTER/AP |          |       |
|-------------------------------------------------|----------|-------|
|                                                 | <b>a</b> | LOGIN |
|                                                 |          |       |
|                                                 |          |       |

P11: Login Page

4. After login the following page appear which shows Device Status. This page will show the device default operation mode, Channel, Connection status, CPU usage, Wireless settings, LAN Setting, Wireless AP's Location, Hardware/Firmware version.

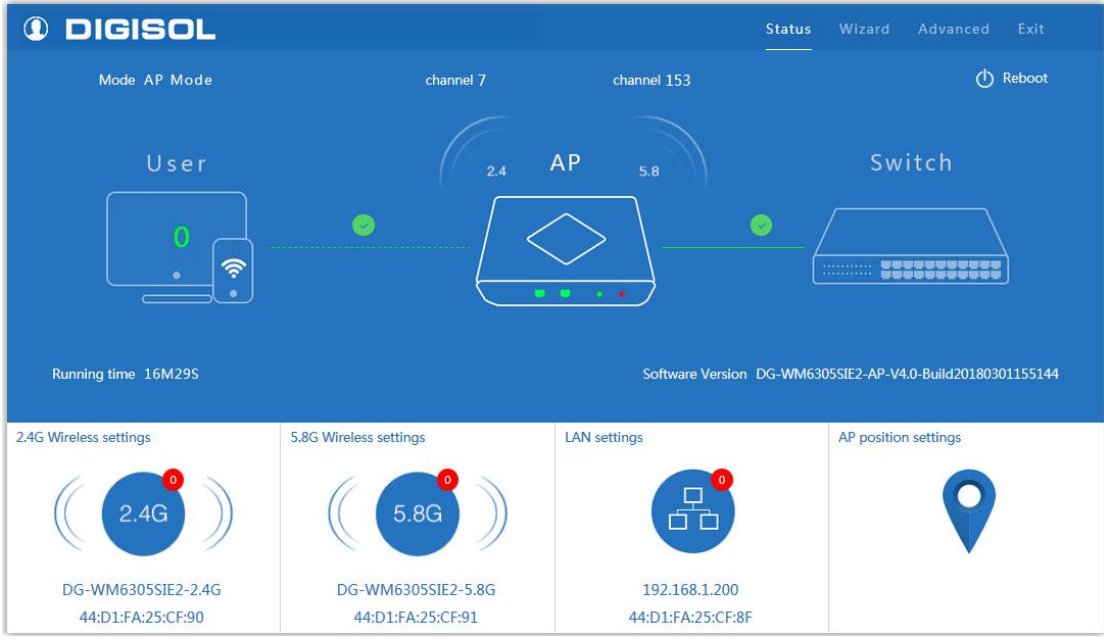

P12: Device Status

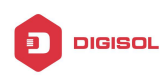

# 4. WEB GUI interface Setting

### 4.1. Status

After login, the Device Status and home page will be showed

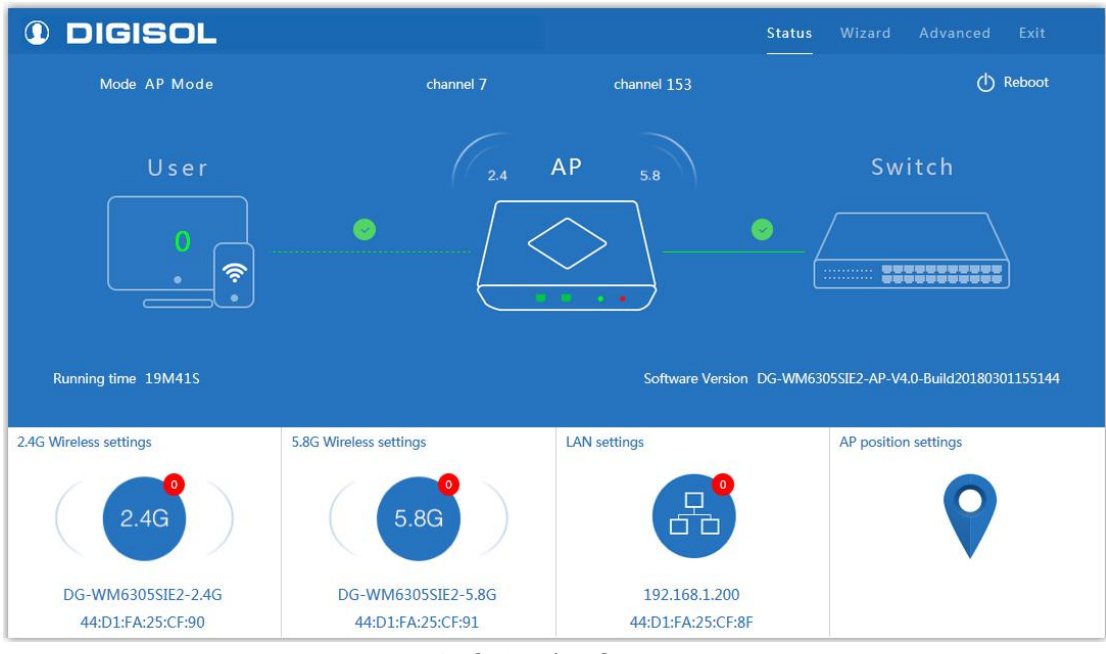

P13: Device Status

This page, show the device default operation mode, channel, end user QTY, connection status, CPU usage status, Wireless, LAN and AP location info.

In this ceiling wireless AP, the default operation mode is AP mode. Then in 2.4G Wireless Setting, GUI configuration page shown as below: User can configure the SSID, Password, Band width, Channel then Apply to finish.

|                                 |                        |                                 | DG-WM6          | 305SIE2 User Manual      |
|---------------------------------|------------------------|---------------------------------|-----------------|--------------------------|
| I DIGISOL                       | ↓† 2.4G Wirele         | ss settings                     | X atus Wizard   | Advanced Exit            |
| Mode AP Mode Wireless Status on |                        | ON                              |                 | 🕐 Reboot                 |
|                                 | SSID                   | DG-WM6305SIE2-2.4G              |                 | ·                        |
| User                            | Broadcast SSID         | 🕥 Disable 🔘 Enable              | 51              | witch                    |
|                                 | WMM                    | 🛛 Disable 🍥 Enable              |                 |                          |
|                                 | Band Width             | 20MHz 🗸                         |                 |                          |
|                                 | Channel                | Channel * 2.442 GHz (Channel 7) |                 |                          |
|                                 | Encryption             | none 🗸 🗸                        |                 |                          |
| Running time 23M29S             |                        | Арріу                           | ·WM6305SIE2-AP- | V4.0-Build20180301155144 |
| 2.4G Wireless settings          | 5.8G Wireless settings | LAN settings                    | AP posit        | ion settings             |
| 2.4G                            | 5.8G                   |                                 | 9               | •                        |
| DG-WM6305SIE2-2.4G              | DG-WM6305SIE2-         | 5.8G 192.168.                   | 1.200           |                          |
| 44:D1:FA:25:CF:90               | 44:D1:FA:25:CF:9       | 91 44:D1:FA:2                   | 5:CF:8F         |                          |

DIGISOL

P14: 2.4G Wireless Setting

Then in 5G Wireless Setting, GUI configuration page shown as below: User can configure the SSID, Password, Band width, Channel then Apply to finish.

| DIGISOL     DIGISOL                     |                                         | ;s ×                               | atus    |             |                 |          |
|-----------------------------------------|-----------------------------------------|------------------------------------|---------|-------------|-----------------|----------|
| Mode AP Mode                            | Wireless Status ON                      |                                    | () Rebo |             | Reboot          |          |
|                                         | SSID DG-WM63                            | 05SIE2-5.8G                        |         |             |                 |          |
| User                                    | Broadcast SSID 🔘 Disable 🖲              | Enable                             | Switch  |             |                 |          |
|                                         | WMM 🔘 Disable 🍥                         | Enable                             |         |             |                 |          |
|                                         | Band Width 40MHz                        | ~                                  | - /     |             |                 | à        |
|                                         | Channel * 5.765 GH                      | Hz (Channel 153) 🗸 🗸               |         |             |                 |          |
|                                         | Encryption none                         | $\sim$                             |         |             |                 |          |
| Running time 25M55S                     |                                         | Apply                              | -WM6305 | 5sie2-ap-v4 | 1.0-Build201803 | 01155144 |
| 2.4G Wireless settings 5                | 8G Wireless settings                    | LAN settings                       | _       | AP position | n settings      |          |
| ( 2.4G )                                | ( 5.8G )                                | æ                                  |         |             | 9               |          |
| DG-WM6305SIE2-2.4G<br>44:D1:FA:25:CF:90 | DG-WM6305SIE2-5.8G<br>44:D1:FA:25:CF:91 | 192.168.1.200<br>44:D1:FA:25:CF:8F |         |             |                 |          |

P15: 5G Wireless Setting

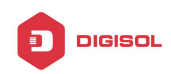

|                        |                        | at                     | us Wizard Advanced Exit               |
|------------------------|------------------------|------------------------|---------------------------------------|
| C DIGISOL              | LAN settings           | × *                    |                                       |
| Mode AP Mode           | Access Type DHCP       | ~                      | () Reboot                             |
|                        | Static IP              |                        |                                       |
| 112.22                 | DHCP                   |                        | Switch                                |
| 0501                   |                        |                        | SWITCH                                |
|                        |                        |                        |                                       |
|                        |                        | $\langle \rangle  $    |                                       |
|                        | (                      |                        |                                       |
|                        |                        |                        |                                       |
|                        |                        |                        |                                       |
| Running time 29M7S     |                        | Software Version DG-WI | M6305SIE2-AP-V4.0-Build20180301155144 |
| 240110                 | 5.00 MR 1              | LAN                    |                                       |
| 2.4G Wireless settings | 5.8G Wireless settings | LAN settings           | AP position settings                  |
|                        |                        |                        |                                       |
| ((( 2.4G )))           | 5.8G                   | 60                     |                                       |
|                        |                        |                        | ▼                                     |
| DG-WM6305SIE2-2.4G     | DG-WM6305SIE2-5.8G     | 192.168.1.200          |                                       |
| 44:D1:FA:25:CF:90      | 44:D1:FA:25:CF:91      | 44:D1:FA:25:CF:8F      |                                       |
|                        | P16.1                  | ANI Setting            |                                       |

As shown below user can set LAN Setting to configure the DHCP or Static IP address.

AP location setting: can mark where the AP set up, and AP name.

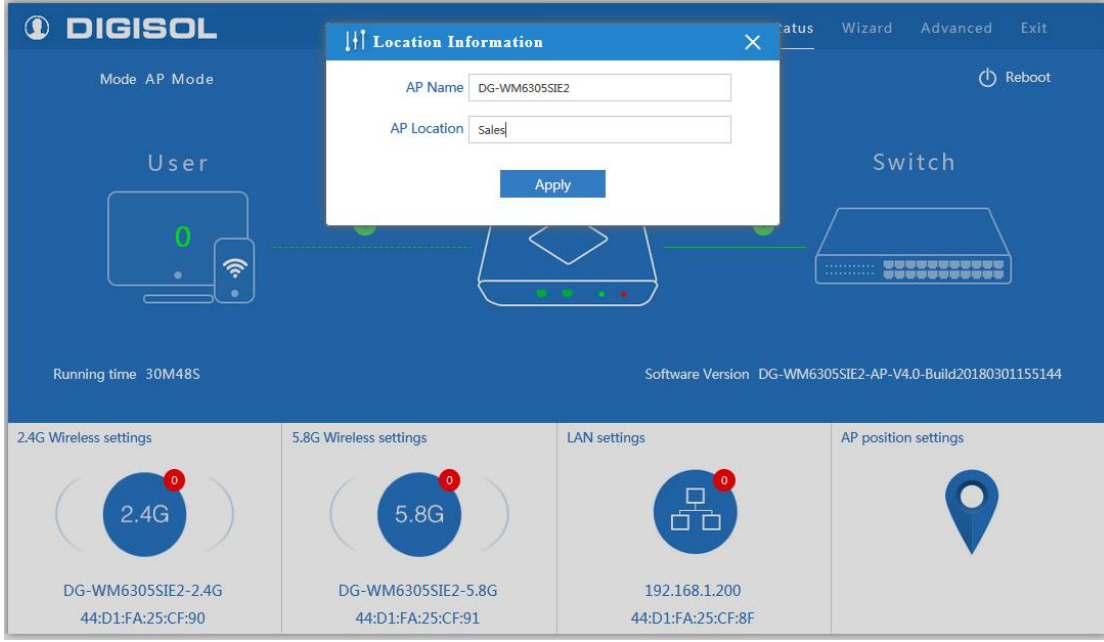

#### P17: AP Location Setting

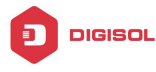

### 4.2. Wizard Configuration

Wizard: It instruct users to configure wireless AP Router's operation mode based on needs, there are four operation mode including Gateway, Repeater, WISP, Wireless AP. Please confirm the operation mode first before starting the configuration.

Clicking Wizard in Status page will pop up following page to configure the operation mode and there are explanation for each operation mode for better application.

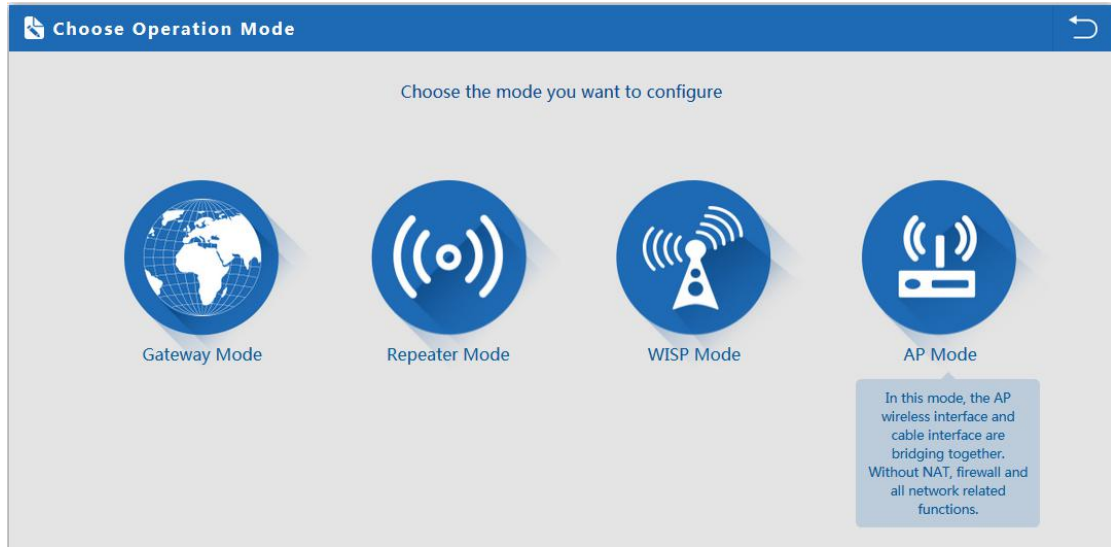

P18: Wizard Configuration

#### 4.2.1 Gateway Mode

Before Clicking the Gateway mode, confirm your internet will be Static IP, PPPoE, or DHCP. Then clicking on the Gateway mode will pop up the below image. Please choose the right WAN setting mode, then click next to continue. Then configure the wireless parameters and click next.

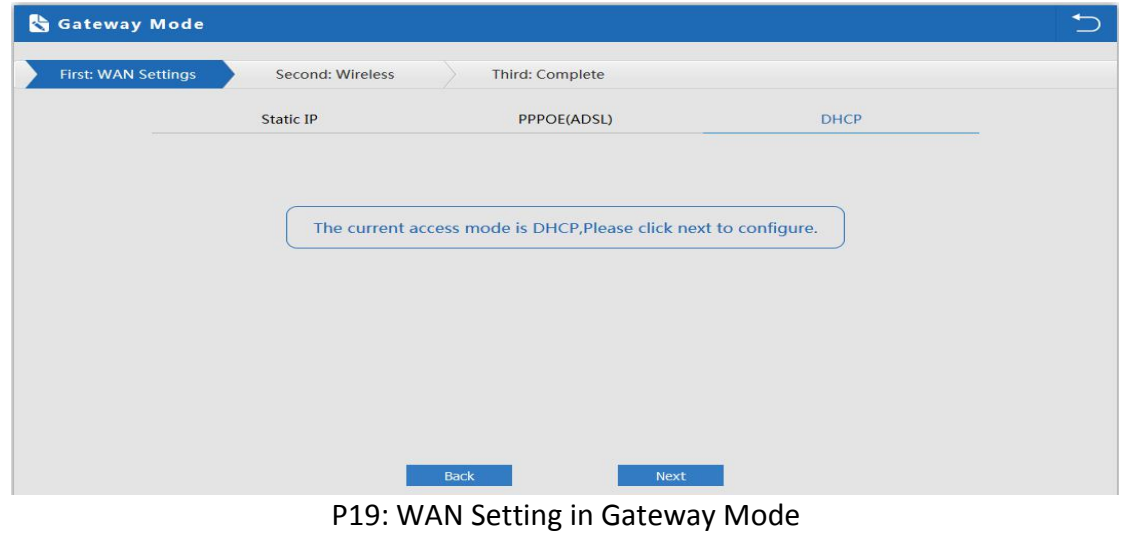

🕿 1800-209-3444 (Toll Free) 🛿 helpdesk@digisol.com 🛛 🕱 sales@digisol.com 🖓 www.digisol.com

| Gateway Mode       |                             |                 |                    |                           |  |
|--------------------|-----------------------------|-----------------|--------------------|---------------------------|--|
| irst: WAN Settings | Second: Wireless            | Third: Complete |                    |                           |  |
| Wireless Settings  |                             |                 |                    |                           |  |
|                    | 2.4G Wireless Settings      |                 | 5.8                | 3G Wireless Settings      |  |
| 2.4GHz WLAN Sta    | tus on 2G wireless analyze  | r               | 5.8GHz WLAN Status | ON 5G wireless analyzer   |  |
| S                  | SID DG-WM6305SIE2-2.4G      |                 | SSID               | DG-WM6305SIE2-5.8G        |  |
| Chan               | nel * 2.442 GHz (Channel 7) | $\sim$          | Channel            | * 5.765 GHz (Channel 153) |  |
| Encrypt            | ion none                    | $\sim$          | Encryption         | none 🗸                    |  |
|                    |                             |                 |                    |                           |  |
|                    |                             |                 |                    |                           |  |
|                    |                             |                 |                    |                           |  |

P20: Wireless Setting in Gateway Mode

**Please note:** to make the device work in some clear channel, user can click wireless analyzer at first. Check Less AP in the channel, and then select your channel accordingly, then Wireless performance will be more stable. Picture shown as below:

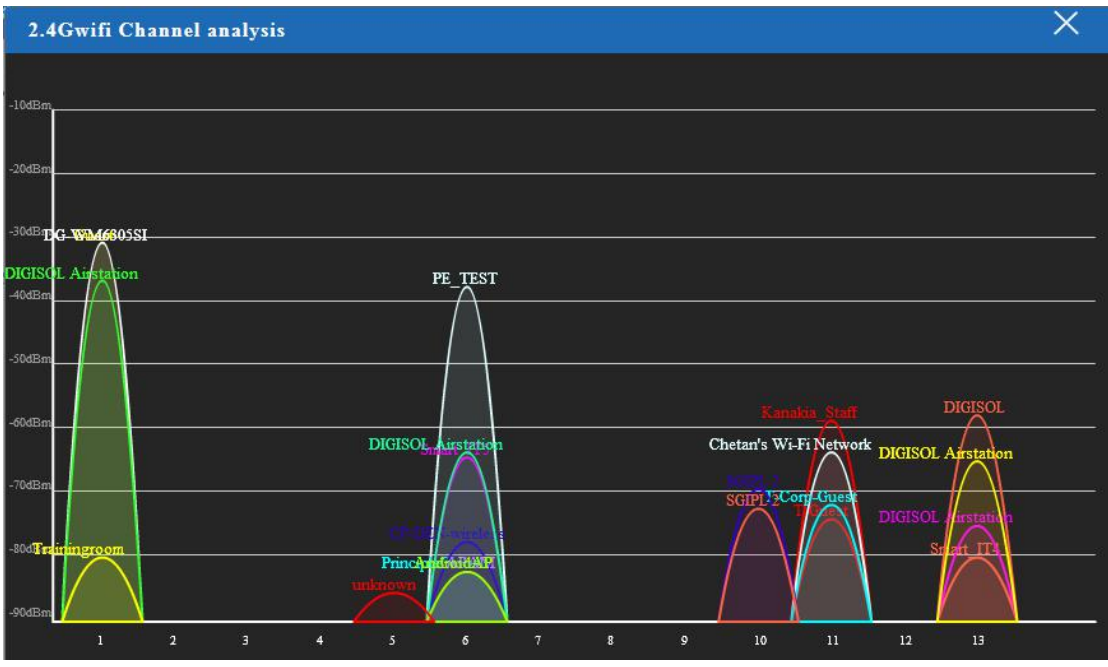

P21: 2.4G Wireless Analyzer

Clicking next will complete the Gateway mode setting and show following picture:

**<u>Please Note</u>**: The equipment will restart automatically for the changes to take effect.

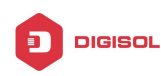

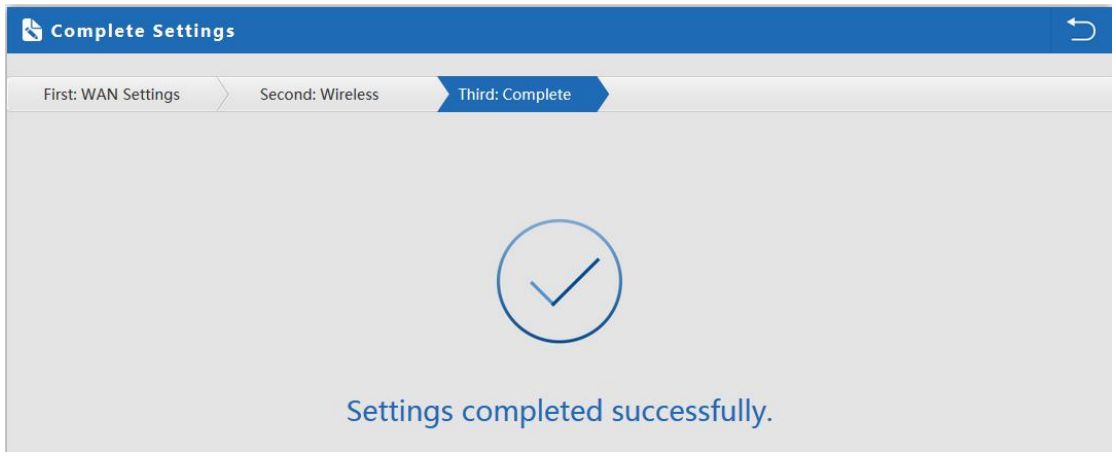

P22: Settings Complete in Gateway Mode

When return to Status page, will show Wireless router's SSID, Internet connection, LAN connection status shown as below.

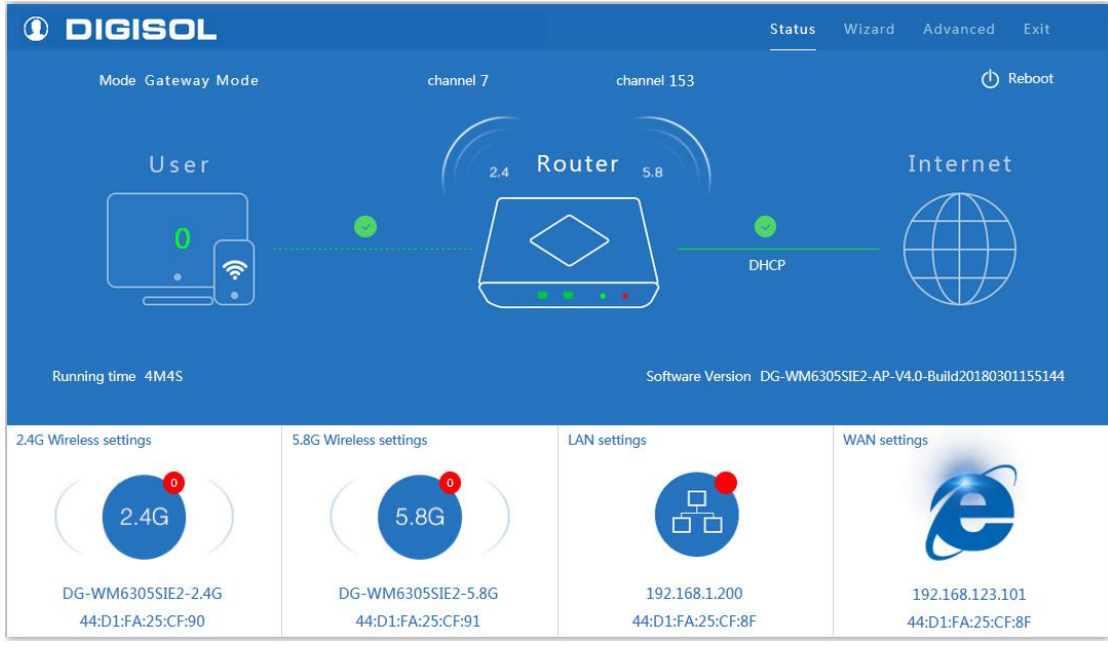

P23: Status in Gateway Mode

#### 4.2.2. WiFi Repeater mode

1. Login the Web management page, click "Wizard" then "WiFi Repeater"

2. Scan AP and select the AP's SSID want to bridge then input the AP's key, click next to complete.

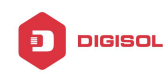

| 🗞 Repeater Mode 🏷   |                           |         |  |  |
|---------------------|---------------------------|---------|--|--|
| First: Repeater See | cond: Wireless Third: Con | mplete  |  |  |
| Wireless Repeater   |                           |         |  |  |
| Wireless Repeater   | 2.4G 🗸                    |         |  |  |
| Repeater SSID       | PE_TEST                   | Scan AP |  |  |
| lockmac 🦳           | 00:17:7C:72:DA:42         |         |  |  |
| Band Width          | 20MHz 🗸                   |         |  |  |
| Authentication      | WPA/WPA2PSK_TKIPAES       |         |  |  |
| Кеу                 |                           |         |  |  |
|                     | WDS Passthrough           |         |  |  |
|                     |                           |         |  |  |
|                     |                           |         |  |  |
|                     | Back                      | Next    |  |  |

P24: Repeater Mode

Click next to configure the Wireless Setting as follows, then click next to finish.

| 🗞 Repeater Mode    |                           | 5               |
|--------------------|---------------------------|-----------------|
| First: Repeater    | Second: Wireless          | Third: Complete |
| Wireless Settings  |                           |                 |
| 5.8                | 8G Wireless Settings      |                 |
| 5.8GHz WLAN Status | ON 5G wireless analyzer   |                 |
| SSID               | DG-WM6305SIE2-5.8G        |                 |
| Channel            | * 5.765 GHz (Channel 153) | <b>v</b>        |
| Encryption         | WPA/WPA2PSK_TKIPAES       | <b>v</b>        |
| Кеу                | 66666666                  |                 |
|                    |                           |                 |
|                    |                           |                 |
|                    |                           |                 |
|                    | D                         | Nove            |
|                    | Ba                        | ack Next        |

P25: Wireless Setting in Repeater Mode

Click Return button, will back to Status, show Repeater mode data, will show fail or success, and user can configure this data in this page if required.

**Please Note:** The equipment will restart automatically for the changes to take effect.

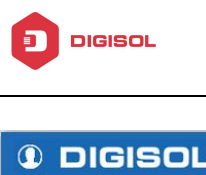

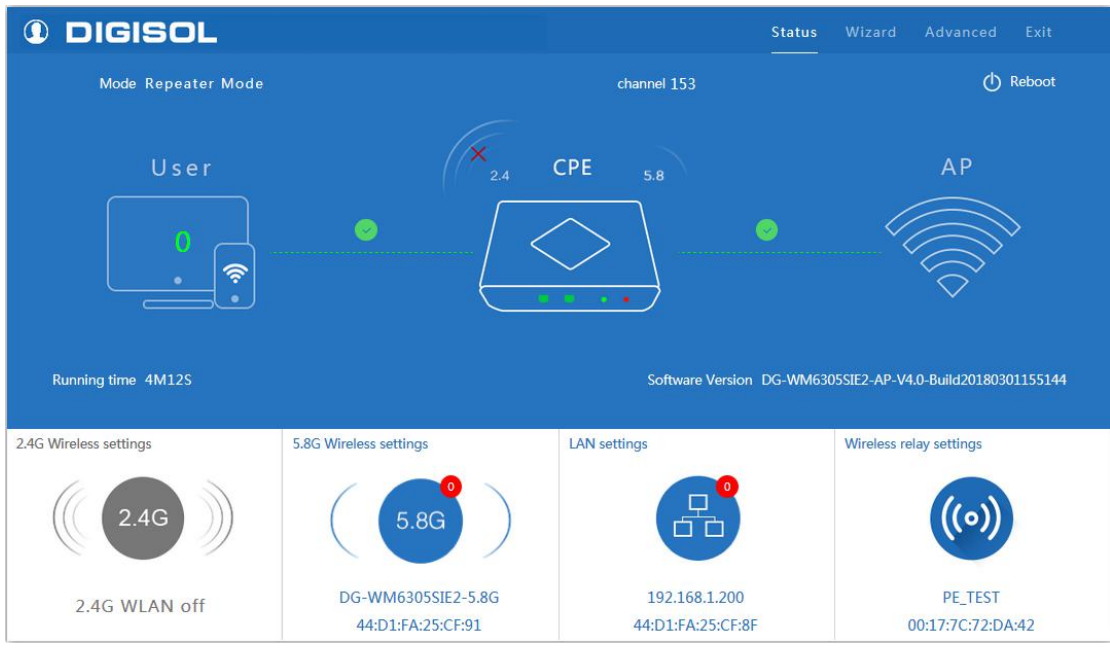

P26: Status in Repeater Mode

In wifi repeater operation mode, the default is SSID disable. If you want to enable SSID, then click Wireless Setting.

Pls note, when click wireless relay setting, following page will pop up, you can make changes from here easily.

| 🗞 Repeater Mode     |                          | 4        |
|---------------------|--------------------------|----------|
| First: Repeater See | cond: Wireless Third: Co | Complete |
| Wireless Repeater   | 2.4G 🗸                   |          |
| Repeater SSID       | PE_TEST                  | Scan AP  |
| lockmac 🗹           | 00:17:7C:72:DA:42        |          |
| Band Width          | 20MHz 🗸                  |          |
| Authentication      | WPA/WPA2PSK_TKIPAES      |          |
| Кеу                 | PEDep@rtmen!             |          |
|                     | WDS Passthrough          |          |
|                     |                          |          |
|                     |                          |          |
|                     | Back                     | Next     |

P27: Wireless Relay Settings

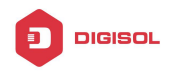

#### 4.2.3. WISP Operation mode

Click WISP operation mode in Wizard, then will pop up the configure page, please set the WISP operation mode based on the steps shown in picture:

| First: Repeater   | Secor        | nd: WAN           | Third: Wireless | Fourth: Complete |  |
|-------------------|--------------|-------------------|-----------------|------------------|--|
| Wireless Repeater |              |                   |                 |                  |  |
| Wirele            | ess Repeater | 2.4G              | ~               |                  |  |
| Re                | peater SSID  | PE_TEST           | s               | can AP           |  |
|                   | lockmac 🔽    | 00:17:7C:72:DA:42 |                 |                  |  |
| Au                | thentication | WPA/WPA2PSK_T     | TKIPAES V       |                  |  |
|                   | Key          | PEDep@rtmen!      |                 |                  |  |
|                   |              |                   |                 |                  |  |
|                   |              |                   |                 |                  |  |
|                   |              |                   |                 |                  |  |
|                   |              |                   |                 |                  |  |

P28: WISP Mode

Select the appropriate wireless AP and configure the correct WAN setting in WISP operation mode, then next to complete.

| First: Repeater | Second: WAN | Third: Wireless        | Fourth: Complete               |  |
|-----------------|-------------|------------------------|--------------------------------|--|
|                 | Static IP   |                        | DHCP                           |  |
|                 | The current | access mode is DHCP,P  | lease click next to configure. |  |
|                 |             |                        |                                |  |
|                 |             |                        |                                |  |
|                 |             |                        |                                |  |
|                 |             |                        |                                |  |
|                 |             | Back                   | Next                           |  |
|                 | P29         | Back<br>D: WAN Setting | Next<br>in WISP Mode           |  |

**<u>Please Note:</u>** The equipment will restart automatically for the changes to take effect.

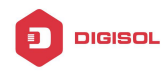

#### Configure the Wireless Data as shown below

| 🗞 WISP Mode        |                           |                 |                  | 5 |
|--------------------|---------------------------|-----------------|------------------|---|
| First: Repeater    | Second: WAN               | Third: Wireless | Fourth: Complete |   |
| Wireless Settings  |                           |                 |                  |   |
| 5.                 | 8G Wireless Settings      |                 |                  |   |
| 5.8GHz WLAN Status | ON 5G wireless analyzer   |                 |                  |   |
| SSID               | DG-WM6305SIE2-5.8G        |                 |                  |   |
| Channel            | * 5.765 GHz (Channel 153) | V               |                  |   |
| Encryption         | WPA/WPA2PSK_TKIPAES       | ~               |                  |   |
| Кеу                | 66666666                  |                 |                  |   |
|                    |                           |                 |                  |   |
|                    |                           |                 |                  |   |
|                    |                           |                 |                  |   |
|                    |                           | Back            | Next             |   |

P30: Wireless Setting in WISP Mode

Then complete and back to status, will show the connection fail or success, then can configure the data based on request:

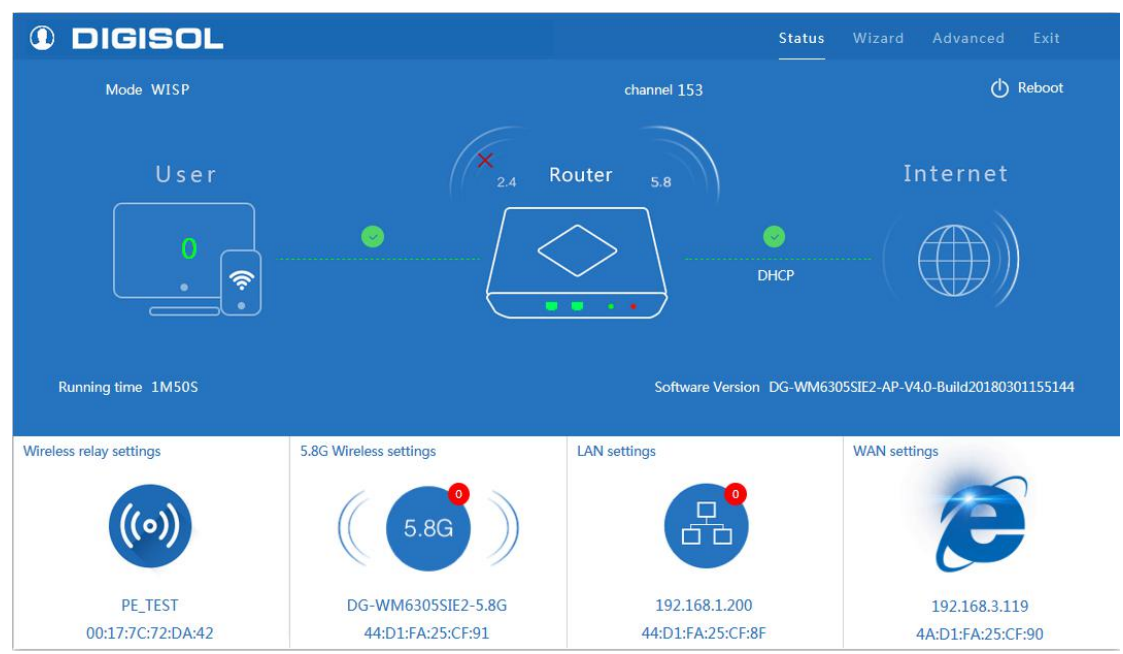

P31: Status in WISP Mode

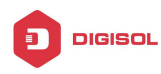

#### 4.2.4. AP Operation mode

Set the wireless data, AP Location info as required, then click next to continue and enter into LAN setting.

After LAN setting, complete the AP mode configuration and back to Status:

| AP Mode              |                         |                       |                           |        | <b>←</b> |
|----------------------|-------------------------|-----------------------|---------------------------|--------|----------|
| First: Wireless      | Second : LAN            | Third:Complete        |                           |        |          |
| Wireless Settings    |                         |                       |                           |        |          |
| 2.4                  | IG Wireless Settings    | 5.4                   | BG Wireless Settings      |        |          |
| 2.4GHz WLAN Status   | ON 2G wireless analyzer | 5.8GHz WLAN Status    | ON 5G wireless analyzer   |        |          |
| SSID                 | DG-WM6305SIE2-2.4G      | SSID                  | DG-WM6305SIE2-5.8G        |        |          |
| Channel              | * 2.442 GHz (Channel 7) | Channel               | * 5.765 GHz (Channel 153) | $\sim$ |          |
| Encryption           | WPA/WPA2PSK_TKIPAES     | Encryption            | WPA/WPA2PSK_TKIPAES       | ~      |          |
| Кеу                  | 66666666                | Кеу                   | 66666666                  |        |          |
| Location Information |                         |                       |                           |        |          |
| AP Name              |                         | AP Location           |                           |        |          |
|                      |                         |                       |                           |        |          |
|                      |                         |                       |                           |        |          |
|                      | Back                    | Next                  |                           |        |          |
|                      | P32: Wirel              | ess Setting in AP Mod | le                        |        |          |

| 🗞 AP Mode       |              |                                         | € |
|-----------------|--------------|-----------------------------------------|---|
| First: Wireless | Second : LAN | Third:Complete                          |   |
| LAN settings    |              |                                         |   |
|                 |              | Access Type DHCP V<br>Static IP<br>DHCP |   |
|                 |              |                                         |   |
|                 |              |                                         |   |
|                 |              |                                         |   |
|                 |              |                                         |   |
|                 |              | Back Next                               |   |

P33: LAN Setting in AP Mode

**<u>Please Note:</u>** The equipment will restart automatically for the changes to take effect.

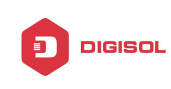

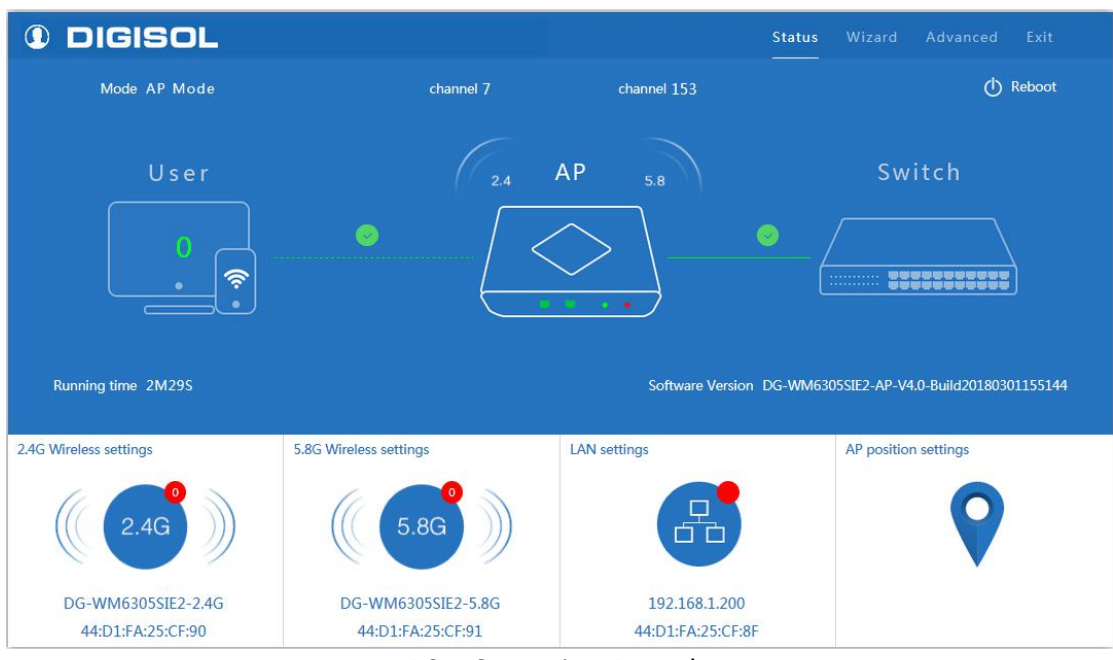

P34: Status in AP Mode

### 4.3. Advanced Setting

In advanced setting you can get wireless AP Router's device status, Wireless setting, Network setting and AP management configuration. Let's click Advanced Setting in status page, will show Return home, Setup Wizard which we showed before. Let's see more in Device Status, Wireless, Network and Management in following pages:

#### 4.3.1. Device Status

To show the device status, Wireless Status and LAN status.

In status, mainly to check the AP Router's firmware version, hardware version, uptime info.

| II Advanced Set   | tings                                                       | × |
|-------------------|-------------------------------------------------------------|---|
| 🔗 Return home     | Status 2.4G Wireless Status 5.8G Wireless Status LAN Status |   |
| Setup Wizard      | Status                                                      |   |
| Device Status     | Software Version DG-WM6305SIE2-AP-V4.0-Build20180301155144  |   |
| ail 2.4G Wireless | Hardware Version V5.0                                       |   |
| 5.8G Wireless     | Uptime 4M46S                                                |   |
| Network           |                                                             |   |
| 💾 Management      |                                                             |   |
|                   |                                                             |   |

#### P35: Device Status

Wireless status show wireless AP's SSID, MAC address for WiFi, Channel, Encryption, Client List info.

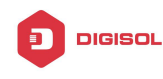

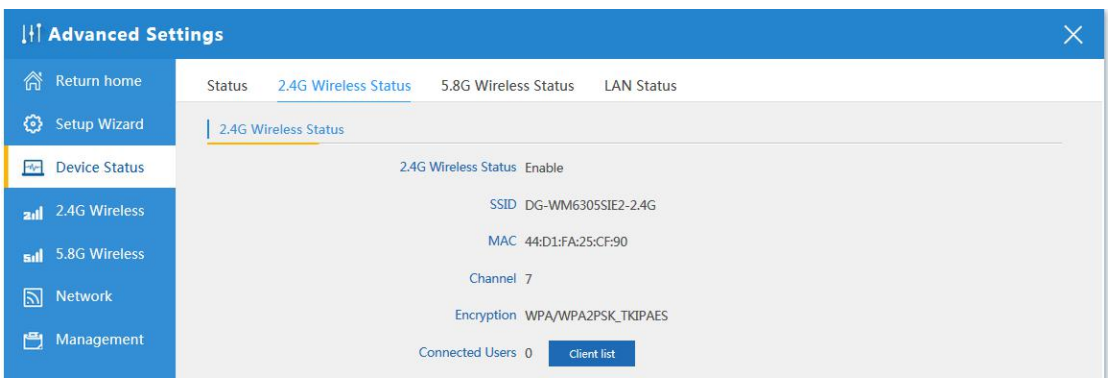

P36: 2.4G Wireless Status

| II Advanced Set    | ttings                                                      | × |
|--------------------|-------------------------------------------------------------|---|
| 😚 Return home      | Status 2.4G Wireless Status 5.8G Wireless Status LAN Status |   |
| 🚱 Setup Wizard     | 5.8G Wireless Status                                        |   |
| Device Status      | 5.8G Wireless Status Enable                                 |   |
| zıl 2.4G Wireless  | SSID DG-WM6305SIE2-5.8G                                     |   |
| sıll 5.8G Wireless | MAC 44:D1:FA:25:CF:91                                       |   |
| Network            | Channel 153                                                 |   |
| 💾 Management       | Connected Users 0 Client list                               |   |

P37: 5G Wireless Status

In LAN Status, we can check device IP address, Subnet Mask, LAN MAC address and other info showed in following picture.

| II Advanced Set                | ttings                                                      | × |
|--------------------------------|-------------------------------------------------------------|---|
| ሸ Return home                  | Status 2.4G Wireless Status 5.8G Wireless Status LAN Status |   |
| 🚱 Setup Wizard                 | LAN Status                                                  |   |
| Device Status                  | LAN IP 192.168.1.200                                        |   |
| aul 2.4G Wireless              | Subnet Mask 255.255.25.0                                    |   |
| <mark>ឆរៅ</mark> 5.8G Wireless | MAC 44:D1:FA:25:CF:8F                                       |   |
| Network                        | Manage server IP 192.168.1.1                                |   |
| 💾 Management                   | DHCP status Disable                                         |   |
|                                | Assigned IP 0 Client list                                   |   |
|                                | Assigned IP 0 Client list                                   |   |

P38: LAN Status

#### 4.3.2. Wireless Setting

Wireless setting, mainly to configure the wireless SSID, password, encryption, channel, Multi SSID, tag VLAN & RF power adjust from Basic Setting, Virtual AP, Access control and Advanced Setting:

![](_page_23_Picture_1.jpeg)

**2.4G Wireless Setting:** In this part, will show the 2.4G Basic Setting, Virtual AP, Access control and Advanced Setting:

| It Advanced Set                | ttings                                                                         | × |
|--------------------------------|--------------------------------------------------------------------------------|---|
| Return home                    | 2.4G Basic Settings 2.4G Virtual AP 2.4G Access Control 2.4G Advanced Settings |   |
| 😥 Setup Wizard                 | Wireless Basic Settings                                                        |   |
| 🔤 Device Status                | Wireless Status on 2G wireless analyzer                                        |   |
| zıll 2.4G Wireless             | SSID DG-WM6305SIE2-2.4G                                                        |   |
| <mark>ធរៅ</mark> 5.8G Wireless | Broadcast SSID 🔘 Disable 🖲 Enable                                              |   |
| Network                        | WMM O Disable @ Enable                                                         |   |
| 💾 Management                   | Band Width 20MHz                                                               |   |
|                                | Channel * 2.442 GHz (Channel 7)                                                |   |
|                                | Encryption WPA/WPA2PSK_TKIPAES                                                 |   |
|                                | Key 66666666                                                                   |   |
|                                |                                                                                |   |
|                                | Apply                                                                          |   |

P39: Basic Settings in 2.4G Wireless Setting

**5G Wireless Setting:** In this part, will show the 5G Basic Setting, Virtual AP, Access control and Advanced Setting:

| lłi Ac         | dvanced Sett | tings                                                                          | $\times$ |
|----------------|--------------|--------------------------------------------------------------------------------|----------|
| n 💦            | eturn home   | 5.8G Basic Settings 5.8G Virtual AP 5.8G Access Control 5.8G Advanced Settings |          |
| 📀 se           | etup Wizard  | Wireless Basic Settings                                                        |          |
| D              | evice Status | Wireless Status on SG wireless analyzer                                        |          |
| <b>zıti</b> 2. | 4G Wireless  | SSID DG-WM6305SIE2-5.8G                                                        |          |
| <b>sıll</b> 5. | 8G Wireless  | Broadcast SSID () Disable () Enable                                            |          |
| N I            | etwork       | WMM () Disable () Enable                                                       |          |
| 💾 М            | lanagement   | Band Width 40MHz                                                               |          |
|                |              | Channel * 5,765 GHz (Channel 153)                                              |          |
|                |              | Encryption WPA/WPA2PSK_TKIPAES                                                 |          |
|                |              | Key 66666666                                                                   |          |
|                |              |                                                                                |          |
|                |              | Apply                                                                          |          |

P40: Basic Settings in 5G Wireless Setting

Wireless Status: On mean SSID on, Off mean SSID off.

**2.4G Wireless Analyzer:** Mainly to analyze the AP's signal strength and channel, to make user more easy to choose the channel with less wireless AP and to avoid the Wireless Interference.

![](_page_24_Picture_0.jpeg)

![](_page_24_Figure_1.jpeg)

P41: 2.4G Wireless Analyzer

#### 4.3.3. Virtual AP

There are 3 virtual AP in 2.4G and in 5G wireless, for use of multi SSID, then users can configure it as shown in following picture.

| I III Advanced    | Settings                                                                       | × |
|-------------------|--------------------------------------------------------------------------------|---|
| Return home       | 2.4G Basic Settings 2.4G Virtual AP 2.4G Access Control 2.4G Advanced Settings |   |
| 😥 Setup Wizard    | 2.4G Virtual AP                                                                |   |
| 💮 Device Statu    | 5 Virtual AP1 Virtual AP2 Virtual AP3                                          |   |
| zıll 2.4G Wireles | S Wireless Status on                                                           |   |
| sıll 5.8G Wireles | s ssid digisol                                                                 |   |
| Network           | Broadcast SSID 💿 Disable 🖲 Enable                                              |   |
| 💾 Managemen       | WMM O Disable  Enable                                                          |   |
|                   | Encryption WPA/WPA2PSK_TKIPAES                                                 |   |
|                   | Key 1234567890                                                                 |   |
|                   |                                                                                |   |
|                   |                                                                                |   |
|                   | Αρρίγ                                                                          |   |

#### P42: 2.4G Virtual AP

| DIGISOL            |                                                                              |                           |
|--------------------|------------------------------------------------------------------------------|---------------------------|
|                    | Ι                                                                            | OG-WM6305SIE2 User Manual |
|                    |                                                                              |                           |
|                    | tings                                                                        | ×                         |
| Return home        | 5.8G Basic Settings 5.8G Virtual AP 5.8G Access Control 5.8G Advanced Settin | gs                        |
| 🙆 Setup Wizard     | 5.8G Virtual AP                                                              |                           |
| 🔤 Device Status    | Virtual AP1 Virtual AP2                                                      | Virtual AP3               |
| zıll 2.4G Wireless | Wireless Status ON                                                           |                           |
| 5.8G Wireless      | SSID DIGISOL                                                                 |                           |
| Network            | Broadcast SSID 🔘 Disable 🖲 Enable                                            |                           |
| 💾 Management       | WMM 🔘 Disable 🍥 Enable                                                       |                           |
|                    | Encryption WPA/WPA2PSK_TKIPAES                                               |                           |
|                    | Key 1234567890                                                               |                           |
|                    |                                                                              |                           |
|                    |                                                                              |                           |
|                    |                                                                              |                           |
|                    | Apply                                                                        |                           |

P43: 5G Virtual AP

#### 4.3.4. Access Control

Allow or deny the users access into this device based on MAC address.

| 141     | Advanced Set  | tings                                                                          | × |
|---------|---------------|--------------------------------------------------------------------------------|---|
| ñ       | Return home   | 2.4G Basic Settings 2.4G Virtual AP 2.4G Access Control 2.4G Advanced Settings |   |
| ٢       | Setup Wizard  | Wireless Access Control                                                        |   |
| <u></u> | Device Status | Access Control MAC Access All V Apply                                          |   |
| zıll    | 2.4G Wireless | MAC Access All<br>Allow Listed                                                 |   |
| sıl     | 5.8G Wireless | Deny Listed                                                                    |   |
|         | Network       |                                                                                |   |
| Ē       | Management    |                                                                                |   |

![](_page_25_Figure_5.jpeg)

| 1HT     | Advanced Set  | ttings                                                                         | × |
|---------|---------------|--------------------------------------------------------------------------------|---|
| ര്      | Return home   | 5.8G Basic Settings 5.8G Virtual AP 5.8G Access Control 5.8G Advanced Settings |   |
| ٢       | Setup Wizard  | Wireless Access Control                                                        |   |
| <u></u> | Device Status | Access Control MAC Access All 🗸 Apply                                          |   |
| zıl     | 2.4G Wireless | MAC Access All<br>Allow Listed                                                 |   |
| sil     | 5.8G Wireless | Deny Listed                                                                    |   |
|         | Network       |                                                                                |   |
| Ð       | Management    |                                                                                |   |

![](_page_25_Figure_7.jpeg)

![](_page_26_Picture_0.jpeg)

#### 4.3.5. Advanced Settings

This page, will show the regional info, mode, RF Power, Max user access, etc.

| III Advanced Set      | tings                                    |                                | ×                          |
|-----------------------|------------------------------------------|--------------------------------|----------------------------|
| 谷 Return home         | 2.4G Basic Settings 2.4G Virtual AP 2.4G | Access Control 2.4G Advanced S | ettings                    |
| 😥 Setup Wizard        | 2.4G Advanced Settings                   | 2                              |                            |
| Device Status         | Regional                                 | India 🗸 🗸                      | Channel(1-13)              |
| aul 2.4G Wireless     | MODE                                     | 802.11N/G                      |                            |
| <b>5.8</b> G Wireless | RF Output Power                          | 100%                           |                            |
| Network               | Packet Threshold                         | 2346                           | (256-2346)                 |
| 🛏 Management          | RTS Threshold                            | 2346                           | (0-2347)                   |
|                       | Ack Timeout control                      | 64                             | (0-255)us                  |
|                       | Beacon interval                          | 100                            | (100-1024)ms               |
|                       | MAX User                                 | 64                             | (Range 0-64 0 not limited) |
|                       | Coverage Threshold                       | -90                            | (-95dBm~-65dBm)            |
|                       | Aggregation on                           | Short GI ON L                  | Iser isolation             |
|                       |                                          |                                |                            |
|                       |                                          | Apply                          |                            |

P46: 2.4G Advanced Wireless Settings

| III Advanced Set   | tings                                    |                                 | ×                          |
|--------------------|------------------------------------------|---------------------------------|----------------------------|
| Return home        | 5.8G Basic Settings 5.8G Virtual AP 5.8G | Access Control 5.8G Advanced Se | ettings                    |
| 🚱 Setup Wizard     | 5.8G Advanced Settings                   |                                 |                            |
| 🔤 Device Status    | Regional                                 | India                           | Channel(36-64),(149-165)   |
| 2.4G Wireless      | MODE                                     | 802.11AN/AC 🗸                   |                            |
| zıli 5.8G Wireless | RF Output Power                          | 100%                            |                            |
| Network            | Packet Threshold                         | 2346                            | (256-2346)                 |
| 💾 Management       | RIS Threshold                            | 2346                            | (0-2347)                   |
|                    | Beacon interval                          | 100                             | (0-233)US                  |
|                    | MAX User                                 | 64                              | (Range 0-64 0 not limited) |
|                    | Coverage Threshold                       | -90                             | (-95dBm~-65dBm)            |
|                    | Aggregation N                            | Short GI on U                   | ser isolation              |
|                    |                                          |                                 |                            |
|                    |                                          | Apply                           |                            |

P47: 5G Advanced Wireless Settings

#### 4.3.6. Network Setting

In network, you can configure LAN setting and tag VLAN as follow: In LAN Settings, mainly including Static IP and DHCP.

|                           |                   |             |                   | DG-V | WM6305SIE2 User Manual |
|---------------------------|-------------------|-------------|-------------------|------|------------------------|
| I∮Î Advanced Set          | tings             |             |                   |      | ×                      |
| Return home               | LAN Settings VLAN |             |                   |      |                        |
| 🚯 Setup Wizard            | LAN Settings      |             |                   |      |                        |
| 🖂 Device Status           |                   | Access Type | DHCP              | ~    |                        |
| zıl 2.4G Wireless         |                   |             | Static IP<br>DHCP |      |                        |
| <b>sıll</b> 5.8G Wireless |                   |             |                   |      |                        |
| Network                   |                   |             |                   |      |                        |
| 💾 Management              |                   |             |                   |      |                        |

P48: LAN Settings

In VLAN part, you need an VLAN switch and make sure the multi SSID is enable, then input the VLAN ID to different SSID.

| II Advanced Set   | tings           |                 |    |            |            |      |    |            |            |      |  | × |
|-------------------|-----------------|-----------------|----|------------|------------|------|----|------------|------------|------|--|---|
| Return home       | LAN Settings VL | AN              |    |            |            |      |    |            |            |      |  |   |
| 🚯 Setup Wizard    | VLAN            |                 |    |            |            |      |    |            |            |      |  |   |
| 🔤 Device Status   |                 | VLAN-ID(3-4094) | АР | 2.<br>VAP1 | 4G<br>VAP2 | VAP3 | AP | 5.<br>VAP1 | 8G<br>VAP2 | VAP3 |  |   |
| aut 2.4G Wireless |                 |                 |    |            |            |      |    |            |            |      |  |   |
|                   |                 |                 |    |            |            |      |    |            |            |      |  |   |
| 5.8G Wireless     |                 |                 |    |            |            |      |    |            |            |      |  |   |
| Network           | 2               |                 |    |            |            |      |    | E          | ۵          |      |  |   |
| M Hetwork         | 0               |                 |    |            |            |      |    |            |            |      |  |   |
| 💾 Management      |                 |                 |    |            |            |      |    |            |            |      |  |   |
|                   |                 |                 |    |            |            |      |    |            |            |      |  |   |
|                   |                 |                 |    |            |            |      |    |            |            |      |  |   |
|                   |                 |                 |    |            |            |      |    |            |            |      |  |   |
|                   |                 |                 |    |            |            |      |    |            |            |      |  |   |
|                   |                 |                 |    |            |            |      |    |            |            |      |  |   |
|                   |                 |                 |    |            |            |      |    |            |            |      |  |   |
|                   |                 |                 |    |            |            |      |    |            |            |      |  |   |
|                   |                 |                 |    |            |            |      |    |            |            |      |  |   |
|                   |                 |                 |    | A          | pply       |      |    |            |            |      |  |   |

P49: Tag VLAN Setting

#### 4.3.7. Management

It show's the System time, Logs, Upgrade firmware, System, User info.

System Time:- Can confgure the device timing

| liti Advanced Se  | ettings X                                                  |
|-------------------|------------------------------------------------------------|
| 谷 Return home     | System Time Logs Upgrade Firmware System User              |
| 😥 Setup Wizard    | System Time                                                |
| Mevice Status     | System Time 2018-03-13 12:00:26 Sync with Host             |
| aul 2.4G Wireless | Auto restart 🖾 0:00 👻 🦾 one day 💌                          |
|                   | P50: System Time                                           |
|                   |                                                            |
|                   | 28                                                         |
| M helpdes         | ☎ 1800-209-3444 (Toll Free) k@digisol.com xwww.digisol.com |
|                   |                                                            |

![](_page_28_Picture_0.jpeg)

**Upgrade Fimrware:-** Browse the fimrware file and click on upgrade. Wait till the upgrade is successfull. The device will reboot automatically and successfull firmware upgrade.

| II Advanced Set   | ttings                                                                              | × |
|-------------------|-------------------------------------------------------------------------------------|---|
| 🔗 Return home     | System Time Logs Upgrade Firmware System User                                       |   |
| 🚱 Setup Wizard    | Upgrade Firmware                                                                    |   |
| Device Status     | Software Version DG-WM6305SIE2-AP-V4.0-Build20180301155144                          |   |
| aul 2.4G Wireless | Choose File Browse No file selected. Upgrade                                        |   |
| 5.8G Wireless     | Restore factory settings                                                            |   |
| Network           | Note OD not power off the device during the upload because it may crash the system! |   |
| 💾 Management      |                                                                                     |   |
|                   |                                                                                     |   |

P51: Firmware Upgrade

**System:-** You can save the config or restore the previously saved config or reset the device to its default config.

![](_page_28_Picture_6.jpeg)

P52: System Settings

![](_page_29_Picture_1.jpeg)

# 5. Share Internet and Obtain IP address automatically

Set computer's TPC/IP as Obtain an IP address automatically, Obtain DNS server address automatically as following picture showed.

The computer will obtain the IP address from router or base station to get Internet.

| Seneral                            | Networking Sharing                                                                                                    | General Alternate Configuration                                                |                                 |
|------------------------------------|----------------------------------------------------------------------------------------------------|--------------------------------------------------------------------------------|---------------------------------|
| Connection                         | Connect using:                                                                                                    | You can get IP settings assigned automat                                       | ically if your network supports |
| IPv4 Connectivity:                 | Realtek PCIe GBE Family Controller                                                                                                    | this capability. Otherwise, you need to as<br>for the appropriate IP settings. | k your network administrator    |
| IPv6 Connectivity:<br>Media State: | Configure                                                                                                    | Cbtain an IP address automatically                                             |                                 |
| Duration:                          |                                                                                                    | O Use the following IP address:                                                |                                 |
| Speed:                             | VirtualBox NDIS6 Bridged Networking Driver                                                                                                    | IP address:                                                                    |                                 |
| Details                            | Fortinet NDIS6 Packet Fitter Driver      Boos Packet Scheduler                                                                                                    | Subnet mask:                                                                   | · · · ·                         |
|                                    | Gradient Control of Control of Control | Default gateway:                                                               |                                 |
| Activity —                         | Internet Protocol Version 6 (TCP/IPv6)      Internet Protocol Version 4 (TCP/IPv4)      *                                                                                                    | Obtain DNS server address automat                                              | cally                           |
|                                    |                                                                                                    | O Use the following DNS server addres                                          | ses:                            |
|                                    | Install Uninstall Propeties                                                                                                    | Preferred DNS server:                                                          | + + +                           |
| Bytes:                             | Description<br>Transmission Control Protocol /Internet Protocol The default                                                                                                    | Alternate DNS server:                                                          | Na Tarina I                     |
| Properties                         | wide area network protocol that provides communication<br>across diverse interconnected networks.                                                                                                    | Validate settings upon exit                                                    | Advanced                        |
|                                    |                                                                                                    | 1                                                                              |                                 |

P53

![](_page_30_Picture_1.jpeg)

## Troubleshooting

The Failure phenomenon and solution.

If the problems are not listed, please contact the local service or call the Toll Free service. We are willing to offer the service.

| Failure phenomenon                                                                              | Solution                                                                                                    |
|-------------------------------------------------------------------------------------------------|----------------------------------------------------------------------------------------------------|
| SYS Indicator off                                                                               | Pls make sure the PoE module connection is right. POE Port connect with AP, LAN port connect with computer                                                                                                    |
| Can't land to Wireless AP<br>through Web page                                                   | Pls check the IP address of computer and Wireless AP to see<br>whether they are in same networking segment, The method<br>is click "start"-"Run" input"cmd", ping 192.168.1.200 to test<br>the Wireless AP connectivity.<br>Reset Wireless AP and load it again;<br>Pls make sure the IP address 192.168.1.200 is not occupied<br>by other device in Wireless AP's networking;<br>Check computer and cable problem, recommend to use<br>10/100M UTP unshielded cable;<br>Clean up Arp binding from "Start"-"Run" input"cmd" arp –d<br>Clean the IE Brower's temporary files and Cache file。 |
| Wireless AP can't connect<br>with AP(the status display<br>unconnected)                         | Try to scan the avaliable wireless networking again;<br>Make sure the Wireless AP's wireless standard is correct;<br>(2.4Ghz signal should connect 2.4Ghz, 5.8Ghz signal should<br>connect 5.8Ghz signal).<br>The Security and passwords are matched between Wireless<br>AP Router and AP;<br>The signal strength of AP is too weak to connect, should be<br>more than -75dBm;                                                                                                    |
| Can't scan the wireless AP                                                                      | Scan it several times more;<br>If using 5Ghz to scan, please make sure there are 5G<br>signal existed.<br>Reset the device, scan it again after device restarts; ;                                                                                                    |
| The connection of Wireless<br>AP and AP is success, but<br>the computer can't share<br>internet | Pls Check the computer's IP address and DNS setting. If it is<br>dynamic, set the network card as automatically obtain. If it is<br>static IP, pls contact with ISP for correct IP address and DNS<br>address.                                                                                                    |

![](_page_31_Picture_0.jpeg)

DG-WM6305SIE2 User Manual

| restarts. |
|-----------|
|-----------|

This product comes with three Years warranty. For further details about warranty policy and product registration, please visit support section of <u>www.digisol.com</u>

![](_page_32_Picture_1.jpeg)

![](_page_32_Picture_2.jpeg)